Special Report For:

Business Owner Managers Office Manager

# **Looking Ahead Series**

# Starting to Cashflow Forecast

- GST/VAT/Sales Tax & Bank
  - Direct Costs & Sales
    - Use of Scenarios

# • Multiple Companies and or Cost Centres

### Different Currencies

• Views

#### • Graphs

• Bank, Investment & Loan Accounts

Multi-SWAC Limited 155A Trafalgar Street Nelson New Zealand

Ph: 64 3 548 8960 Fax: 64 3 548 8970

E-mail: <u>enquire@multi-swac.co.nz</u> or <u>enquire@multi-swac.com</u> or <u>enquire@multi-swac.co.uk</u>

#### Looking Ahead – Different Currencies

In this article we will look at utilising the different currencies for companies/cost centres. To do this we need to use Multi-SWAC Advanced. As there are significant differences in the look of Multi-SWAC Advanced we will carry out some editing of the interface first.

Open up Multi-SWAC Advanced and select the Advanced button, select region and open the file saved from the previous article. You should get:

| B Driving a Business - Adv Example 4 cfa - Mic | t6-SWAC Advanced                     |                | _          |              |            |            |
|------------------------------------------------|--------------------------------------|----------------|------------|--------------|------------|------------|
| File View Cashflow Item Note Graph             | Help                                 |                |            |              |            |            |
| 🗅 🎯 🗐 🎒 🕼 📍 😽 Default                          | · Conselidated ·                     | Consolidated · | 2013 -     | Times New Re | man - 10 - | 130% -     |
| 日本作 计计计计算法法:                                   | 2 <b>36</b> 16 <b>32</b> 32 32 38 16 | 12 1 12 24     |            | 11日日日        | R POPI     | 36 6 22    |
| Figures are GST Exclusive                      |                                      |                |            | Consoli      | dated > C  | onsolidate |
| Consolidated Worst (W1 = 2) Ma                 | out Likely (Wt = 4) Best             | (E = TW)       |            |              |            |            |
| Consolidated Unitown Downlows                  | )                                    |                |            |              |            |            |
| (2012)                                         |                                      |                |            |              |            |            |
| 2013                                           |                                      |                |            |              |            |            |
|                                                |                                      | Apr 12         |            |              | May 12     |            |
|                                                |                                      |                |            |              |            |            |
| Description                                    | Actual                               | Expected       | Variance   | Actual       | Expected   | Variance   |
| # INCOME                                       |                                      |                |            |              |            |            |
| Sales                                          | 14 (H                                | 5,555.55       | (5,555.55) | 1.4          | 6,888.89   | (6,888.89) |
| L Total Income                                 |                                      | 5,555.55       | (5,555.55) | 17           | 6,888.89   | (6,888.89) |
|                                                |                                      |                |            |              |            |            |
| DIRECT COSTS                                   |                                      |                |            |              |            |            |
| Purchases                                      |                                      | 3,077.78       | (3,077.78) |              | 3,877.78   | (3,877.78) |
| L Total Direct Costs                           | 55                                   | 3,077,78       | (3,077.78) | 10           | 3,877.78   | (3,877.78) |
|                                                |                                      |                |            |              |            |            |
| GROSS SURPLUS                                  |                                      | 2,477.77       | (2,477.77) |              | 3,011.11   | (3,011.11) |
|                                                |                                      |                |            |              |            |            |

As you can see we now have three coloured columns for each month. These are Actual (green), Expected (yellow) and Variance (purple).

As we are only forecasting at the moment and not using actual amounts and hence no need to see the Variance column, we need to hide these columns. To do this we need to select the Display Options from the Cashflow menu or use the appropriate button. On selection we get:

| Figures are                   | Column Setup |                     |                 | Total Headings               |               |      |
|-------------------------------|--------------|---------------------|-----------------|------------------------------|---------------|------|
| 🔘 Tax Inclusive 🏾 💿 Tax Exclu | sive ,       | Expect<br>Actuals \ | ed<br>/ariances | Total Text A                 | ppend Display | Rese |
| Manu Defende                  | Select All   |                     |                 | GROSS SURPLUS                | 🗖 Auto 🔻      |      |
| Derault                       | April        |                     |                 | NET SURPLUS BEFORE INTEREST  | 🔲 Auto 🔻      |      |
| Scenario Consolidated         | ▼ May        |                     |                 | NET SURPLUS BEFORE OTHER INC | Auto 👻        |      |
| Company Consolidated          | June Julu    |                     |                 |                              |               |      |
| Year 2013                     | August       |                     | V               | NET SURFLUS                  |               |      |
|                               | September    | <b>V</b>            | <b>V</b>        | NET MOVEMENT BEFORE          | 🔽 Auto 🔻      |      |
| Number Formating              | October      |                     | <b>V</b>        | NET CASH MOVEMENT            |               |      |
| Rrackets Cents                | November     | <b>V V</b>          | <b>V</b>        | NET CASIT MOVEMENT           |               |      |
|                               | December     | 1                   | 1               |                              |               |      |
| Colouistions                  | January      | 1                   | 1               |                              |               |      |
| calculations                  | February     | 1                   | 1               |                              |               |      |
| 📝 Include Hidden Columns      | March        | <b>V</b>            | V               |                              |               |      |
|                               | Totals       | 7                   | V               |                              |               |      |
| OK                            | Percentages  | 7                   | 1               |                              |               |      |

At the moment we want all the combinations of Scenarios, Companies/Cost Centre and Years to be showing only the Expected column and cents not showing. To do this select All from the drop down boxes for View, Scenario, Company and Year. Deselect the Cents button. In the Column setup click on the Unselect All and similarly for the Variances column. You should now have the Display Options as below:

| Figures are                              | Column Setup                                                                                                    | Total Headings              |                    |
|------------------------------------------|----------------------------------------------------------------------------------------------------|-----------------------------|--------------------|
| 🔘 Tax Inclusive 🔘 Tax Exclusive          | Expected<br>Actuals Varian                                                                                                    | Total Text A                | Append Display Res |
|                                          | Select All                                                                                                    | GROSS SURPLUS               | 🗖 🖾 🗕              |
| View (All)                               | Unselect All 🕞 🕞 🕞                                                                                                    | NET SURPLUS BEFORE INTEREST | Auto 🔻 🗌           |
| Scenario (All) 👻                         | May 🗖 🗹 🗖<br>June 🗖 🔽 🗖                                                                                                    | NET SURPLUS BEFORE OTHER IN | C                  |
| Company (All)                            | July 🗖 🗹 🗖                                                                                                    | NET SURPLUS                 | Auto 🔻 🗌           |
| Year (All) 🔻                             | August 🔽 🗹 🗖<br>September 🗖 🗹 🗖                                                                                                    | NET MOVEMENT BEFORE         | Auto 🔻 🗌           |
| Jumber Formating<br>🛛 Brackets 🛛 🕅 Cents | October Image: Constraint of the second second se | NET CASH MOVEMENT           | Auto 🔻 🗌           |
| Calculations                             | January 🗖 🔽 🗖<br>February 🗖 🔽 🗖                                                                                                    |                             |                    |
| 🗹 Include Hidden Columns                 | March 🔳 🗹 🗖                                                                                                    |                             |                    |
|                                          | Totals 📄 🗹 🗖<br>Percentages 📄 🗹 🗖                                                                                                    |                             |                    |

On selecting OK you should now have:

| Driving a Business - Adv Example 4.cfs - Multi-SWAC Advance | anced          |              |             |           |
|-------------------------------------------------------------|----------------|--------------|-------------|-----------|
| File View Cashflow Item Note Graph Help                     |                |              |             |           |
| 🗅 😅 🖬 🎒 🛕 🤋 校 🛛 Default 🔹 Co                                | nsolidated     | - Consolid   | ated 👻 201  | 13 🔻 🛛 Ti |
| 🗉 🚴 📭   新 🏹 新 新 新 新 🏦 🏗 🏦 🎥 油   3                           | <u>e 1 2 2</u> | a 12 1       | ie 🏊 i=   + | **        |
| Figures are GST Exclusive                                   |                |              |             |           |
| Consolidated Worst (Wt = 2) Most Likely (                   | Wt = 4) B      | est (Wt = 3) | 5           |           |
| Consolidated Uptown Downtown                                |                |              |             |           |
| 2013                                                        |                |              |             |           |
|                                                             | Apr 12         | May 12       | Jun 12      | Jul 12    |
|                                                             | XVX            | XXX          | XXX         | XXX       |
| Description                                                 | Expected       | Expected     | Expected    | Expected  |
| FINCOME                                                     | -              |              | <u>_</u>    | 17        |
| Sales                                                       | 5,556          | 6,889        | 7,556       | 8,111     |
| L Total Income                                              | 5,556          | 6,889        | 7,556       | 8,111     |
| Automatic States                                            |                |              |             |           |
| DIRECT COSTS                                                |                |              |             |           |
| Purchases                                                   | 3,078          | 3,878        | 4,278       | 4,611     |
| L Total Direct Costs                                        | 3,078          | 3,878        | 4,278       | 4,611     |
|                                                             | 10000          | 1.1600       |             |           |
| GROSS SURPLUS                                               | 2,478          | 3,011        | 3,278       | 3,500     |
|                                                             |                |              |             |           |

All combinations of tabs will now be in this format.

Now to the currency setup. The currency conversion is shown on the Company/Cost Centre tabs when a scenario other than the Consolidated Scenario is selected. Select the Most Likely tab and you should now have:

| log Driving a Business - Adv Example 4.cfa - Multi-SWAC Adv | vanced     | -          |           |          |
|-------------------------------------------------------------|------------|------------|-----------|----------|
| File View Cashflow Item Note Graph Help                     |            |            |           |          |
| 🗅 🚅 🖬 🎒 🗟 🤋 🛠 🛛 Default 🛛 🗸 M                               | ost Likely | + Consol   | idated 👻  | 2013 👻   |
| 🗉 🕭 🗊   新 新 新 新 新 新 🏦 🔽 地 🊈                                 | 2 L 2 X    | r 🛣   🛣 1  | L 12 🏊 14 | * *      |
| Figures are GST Exclusive                                   |            |            |           |          |
| Consolidated Worst (Wt = 2) Most Likely                     | (Wt = 4)   | Best (Wt = | 3)        |          |
| Consolidated Uptown (Wt = 1.00) Downto                      | wn (Wt = 1 | .00)       |           |          |
| 2013                                                        |            |            |           |          |
|                                                             | Apr 12     | May 12     | Jun 12    | Jul 12   |
|                                                             | ×V×        | XXX        | ×V×       | ×V×      |
| Description                                                 | Expected   | Expected   | Expected  | Expected |
| ₽ INCOME                                                    |            |            |           |          |
| Sales                                                       | 6,000      | 7,000      | 7,000     | 6,500    |
| <sup>L</sup> Total Income                                   | 6,000      | 7,000      | 7,000     | 6,500    |
|                                                             |            |            |           |          |

Note that the Uptown and Downtown tabs have now (Wt = 1.0) on the tab. This is the weighting/Currency factor applied to the amounts on that tab when it is consolidated. Let us assume that Downtown is actually reporting in a different currency from the currency we are reporting in. In this case there is a conversion factor of 1.20 i.e. \$1 different currency is equal to \$1.20 reporting currency.

Right click on the Downtown tab and select Edit Company. Should get:

| lit Company         | ×            |
|---------------------|--------------|
| Company Name        |              |
| Downtown            |              |
| Currency Weighting  |              |
| 1                   |              |
| 📝 Apply Weight to a | Il Scenarios |
| 🔽 Apply Weight to a | II TabViews  |
| ОК                  | Cancel       |
|                     |              |

Alter the Currency Weighting to 1.20 and leave the rest of the selections as they are. On selecting OK you now get:

| Driving a Business - Adv Example 4.cfa | - Multi-SWAC Advance                   | d         |              |
|----------------------------------------|----------------------------------------|-----------|--------------|
| <u>File View Cashflow Item Note G</u>  | raph <u>H</u> elp                      |           |              |
| 🗅 😅 🖬 🎒 🗟 🤋 👯 Defa                     | ult 👻 Most L                           | ikely 👻   | Downtown     |
| 🗉 🅭 📭 😽 🏹 🌾 🐃 🎼 🖄                      | 1 12 1 1 1 1 1 1 1 1 1 1 1 1 1 1 1 1 1 | l 😢 🏨 🏦   | - 12 12 12 h |
| Figures are GST Exclusive              |                                        |           |              |
| Consolidated Worst ( $Wt = 2$ )        | Most Likely (Wt                        | = 4) Bes  | t(Wt = 3)    |
|                                        |                                        | 1.00      |              |
| Consolidated Uptown ( $Wt = 1$         | Downtown (                             | Wt = 1.20 |              |
| 2013                                   |                                        |           |              |
|                                        |                                        | Apr 12    | 2 May 12     |
|                                        |                                        |           | N N N        |
| Description                            | GS                                     | T Expecte | ed Expected  |
| ₽ INCOME                               |                                        |           |              |
| Sales                                  | S                                      | 1,00      | 0 1,000      |
| Total Income                           |                                        | 1,00      | 0 1,000      |
|                                        |                                        |           |              |

Note on the Downtown tab the weighting has been changed to 1.20.

If you now look at the Consolidated Company tab you will see that the Sales amount for Apr 12 has changed from 6,000 to 6,200. i.e. 5,000 + (1,000 \* 1.2). The overseas currency has been converted to the reporting currency.

In the next article we look at using Views after having entered some actual data.